## **Scan Papers into PDFs with Your Phone**

Paper documents can be scanned into PDF file format for online upload. Follow the steps below to get started.

## iPhone

- 1. Open the **Files** app
- 2. Press 😶 , then tap **Scan Documents**
- 3. Place the document in view of the camera (If needed, press the shutter button)
- 4. When done scanning all pages, tap Save
- 5. When it's time to upload, select **Choose File** and navigate to the location where your device saved the scanned file\*

| Photo Library       |     |
|---------------------|-----|
| Take Photo or Video | (Ô' |
| Choose File         |     |
| Browse              |     |

Browse

\*If you'd like to submit the scanned file from your computer, tap the Share button to move the file to your computer.

## Android

Note: Verify you have the latest version of the Google Drive app.

- 1. Open the Google Drive app
- 2. Tap the + button in the bottom right corner
- 3. Tap **Scan**
- 4. Place the document in view of the camera (If needed, press the shutter button)
- 5. When done scanning all pages, tap **Save**
- 6. When it's time to upload, select **Choose File** and navigate to the location in Google Drive where your device saved the scanned file\*\*

\*\*If you'd like to submit the scanned file from your computer, visit drive.google.com to download the scan.

Tip: Take your scans in a well-lit environment and adjust the crop area if needed.

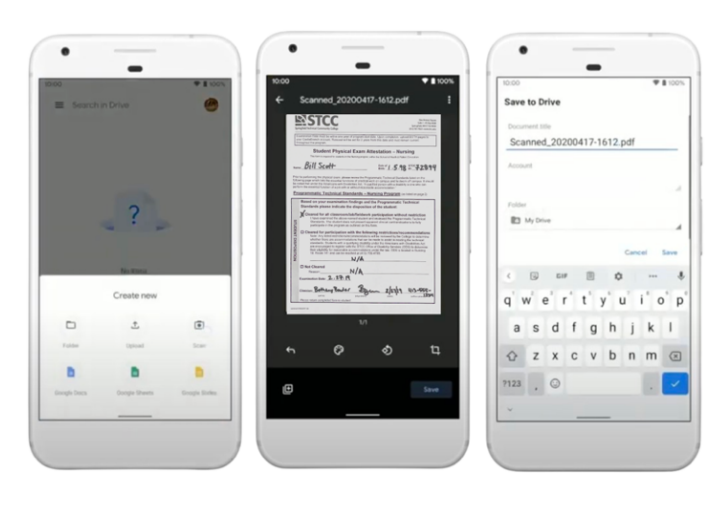

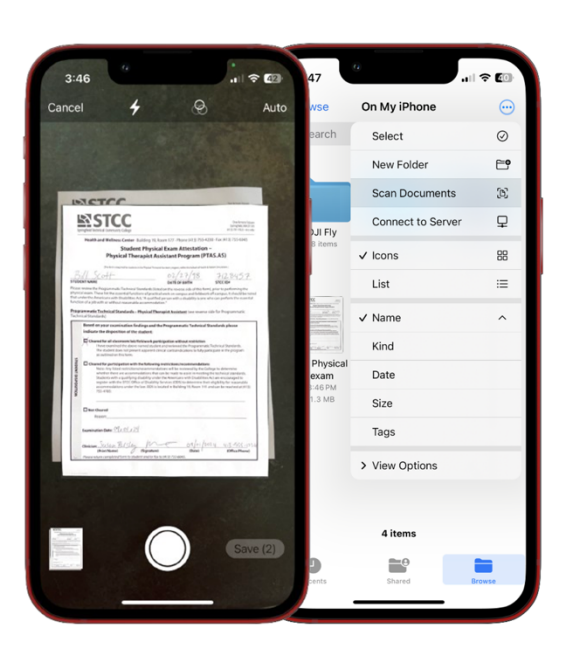

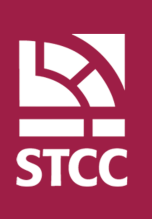